# สืบค้นหนังสือและวารสาร

### การสืบค้นระบบห้องสมุดอัตโนมัติ VTLS

ผู้ใช้สามารถสืบค้นฐานข้อมูลห้องสมุดผ่านทางอินเทอร์เน็ตได้อย่างสะดวกสบาย โดยสามารถเข้าไป สืบค้นได้ที่ http://www.arit.dusit.ac.th แล้วคลิกที่สืบค้นหนังสือและวารสาร

1. เครื่องมือการสืบค้นและเครื่องมือการใช้ระบบ

**สืบค้นทั่วไป** : เป็นลักษณะการสืบค้นที่ใช้คำค้น (Key Word) ที่ผู้สืบค้นสร้างขึ้นเองสะดวกแก่การ สืบค้น ซึ่งการแสดงผลการสืบค้นจะเรียงลำดับตามตัวอักษรในพจนานุกรม

**คำสำคัญ** : เป็นลักษณะการสืบค้นด้วยคำสำคัญจากทุกเขตข้อมูลของระเบียน โดยสามารถสร้างคำ สืบค้นโดยใช้ตัวเชื่อมแบบ Boolean เช่น AND, OR, AND NOT, และ NEAR)

> สืบค้นคำสำคัญรายการหลัก : เป็นการสืบค้นจากรายการหลัก เช่น ชื่อเรื่อง หัวเรื่อง หรือชื่อผู้แต่ง หนังสือสำรอง : เป็นการสืบค้นรายการหนังสือสำรอง โดยสามารถสืบค้นจาก Instructor หรือ

Course ID

ฐานข้อมูลภายนอก : เป็นการสืบค้นไปยังฐานข้อมูลของห้องสมุดอื่นๆ โดยผ่าน Z39.50 Protocol สืบค้นแบบเชี่ยวชาญ : เป็นการสืบค้นโดยใช้คำสั่ง ตะกร้ำ : เครื่องมือในการจัดเก็บผลการสืบค้น เครื่องมือช่วย : คู่มือในการสืบค้น

#### 2. วิธีการสืบค้นโดยระบบห้องสมุดอัตโนมัติ

หน้าจอหลักเมื่อเข้าใช้ฐานข้อมูล VTLS Virtual

| การเข้าสู่ระบบของสมาชิก   บันทึก Ses                                                                                  | ssion   ปิด Session  ถามมาบรรณารักษ์ตอบ  แนะนำหนังสือ                                                       | Select Language ไทย 🗸                                                                    |
|----------------------------------------------------------------------------------------------------|----------------------------------------------------------------------------------------------------|------------------------------------------------------------------------------------------|
| <b>หลายสายสายสาย</b><br>หน้าพลัก คำสำคัญ                                                                              | สำนักวิทยบริการและเทค<br>Office of Academic Resources and b<br>ศาสท์สุรายการหลัก หนังสือสารอง รานร่อนุลอียา | โบโมยี่มารมาบทศ<br>domition Technology<br>แบบเรื่องงาม ระเมือนร้อมูลที่จัดเก็บ ดูมือช่วย |
| สืบค้นแบบเร่งด่วน                                                                                                    | สืบค้นไล่เรียง สืบค้น                                                                                       |                                                                                          |
| ศำคันในการสิบคัน<br><ul> <li>ทุกเธตร์อมูล</li> <li>หนังสือ</li> <li>หนังสือกิมพ์</li> <li>สังหิมพ์ต่อเนือง</li> </ul> | สำคัน นุ่มสง 💌<br>ประเภทการสินคัน<br>ฐานช้อมูล Book&Journal&Media 💌<br>เสียต์น<br>ถึงต่าการกรอง Session     |                                                                                          |
| ดิ้งค่าการกรอง Session<br>แสดงการตั้งค่าการจำกัดเขต                                                                   |                                                                                                    |                                                                                          |
| ข้อมูล<br>ไม่มีการตั้งค่าการจำกัดการสืบค้น                                                                            |                                                                                                    |                                                                                          |
| สืบค้นไล่เรียง<br>สำคันในการสินค้น                                                                                    |                                                                                                    |                                                                                          |
|                                                                                                    |                                                                                                    |                                                                                          |

#### 2.1 พิมพ์คำสืบค้น ดังตัวอย่าง

| สืบค้นทั่วไป    |                                       |
|-----------------|---------------------------------------|
| ตำ              | Windows XP                            |
| ประเภทการสืบค้น | Title 💌                               |
| ฐานข้อมูล       | ฐานข้อมูลหนังสือ8วารสาร8มัลติมีเดีย 💌 |
|                 | สืบค้น                                |

2.2 เลือกประเภทการสืบค้นที่ต้องการ

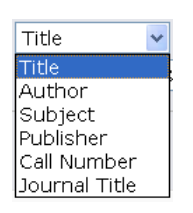

2.3 เลือกฐานข้อมูลที่ต้องการสืบค้น

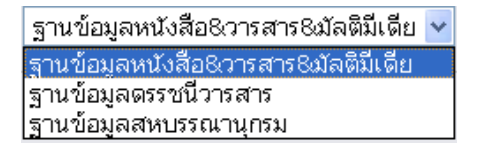

2.4 คลิกปุ่ม สืบค้น

2.5 ผลการสืบค้น ระบบจะปรากฏผลการสืบค้นพร้อมแสดงจำนวนของทรัพยากรนั้นๆ ตัวอย่าง

Windows XP พบ 1 รายการ

2.6 เลือกดูรายละเอียดของรายการบรรณานุกรมที่ต้องการ ดังตัวอย่าง เลือก รายการที่ 2

| ผลการสืบค้น ฐานข้อมูลหนังสือ&วารสาร&มัลติมีเดีย - Title: Windows<br>XP |                                                                                            |  |
|------------------------------------------------------------------------|--------------------------------------------------------------------------------------------|--|
| จำนวน<br>นับ                                                           | ส่วนที่อ่าน                                                                                |  |
| 1                                                                      | Windows XP                                                                                 |  |
| $\triangleleft$                                                        | Windows XP / เกรียงศักดิ์ นิมิตชัยกิจกุล                                                   |  |
| 1                                                                      | Windows XP & Office 2003 All in One / วิภา เพิ่มทรัพย์,<br>วศิน เพิ่มทรัพย์, ดวงพร เกียงคำ |  |
| 1                                                                      | Windows XP & Office 2003 สำหรับผู้เริ่มต้น / แสงชัย ฤกษ์<br>วรัญญ                          |  |
| 1                                                                      | Windows XP Office 2003 / ภัททิรา เหลืองวิลาศ                                               |  |
| 2                                                                      | Windows XP Professional                                                                    |  |
| 1                                                                      | Windows XP Professional little black book [electronic resource] / Brian Proffitt.          |  |
| 1                                                                      | Windows XP Professional [electronic resource] : the<br>ultimate users guide / Joli Ballew. |  |
|                                                                        |                                                                                            |  |

ระบบจะแสดงรายละเอียดของรายการตัวเล่ม ซึ่งภายใจรายการจะแสดงหน้าจอ 3 แบบ คือ

บัตรรายการ รายการตัวเล่ม และรายการ MARC

**รายการตัวเล่ม** : แสดงรายละเอียดของรายการตัวเล่ม เช่น สถานะของรายการตัวเล่ม และสถานที่

จัดเก็บทรัพยากร

ระเบียน 1 ของ 1 ผลการสืบค้น ฐานข่อมูลหนังสือ6วารสาร6ณัลดิมีเดีย - Title: Windows XP 
 ISBN
 974966101x /

 Author
 เกลียงศักลิ์ มีมิลสัยกิจกุล

 Title
 Windows XP /
 Title Windows XP / Publication ພນກຊ້ : "ໄລທີ່ນີ້ ລິນໂฟ ທີ່ສາສີນີວເທລ໌ ເນັ້ນເທລ໌, 2546 
 Material
 304 หน้า : ภาพประกอบ

 Subject
 วินโดว์สเอ็กปลี (ธมบปฏิบัติการถอมพิวเตอร์)
 รณาศารรณ อยู่ สมุ การขึ้น 0 ระหว่าง สำรอง อังคงอยู่ 2 การขอไร้บริการ อยู่ระหว่างการของ 0 ปีมา 0 0 Ó สมุนสามารถสางอาสาร และสามของสำเล้มทั้งหมุล ไม่หลุ่โจการจอใช้บริการ 0 ผลสามการจอใช้บริการ 0 รายการสำเล่ม 1 - 2 / 2 1 🗌 เดือกระเบียนใช่ดะกร้า ชอใช้บริการ າກຄືນອີໃຫ້ Call Number QA76.76.063 n Location guárcuas 2 QA76.76.063 n768 36 2546 
 Copy
 1

 Status
 ອັງກາລອງ່

 Item Number
 1000165262

**บัตรรายการ** : แสดงรายละเอียดเกี่ยวกับข้อมูลบรรณานุกรม ในรูปแบบของบัตรรายการ

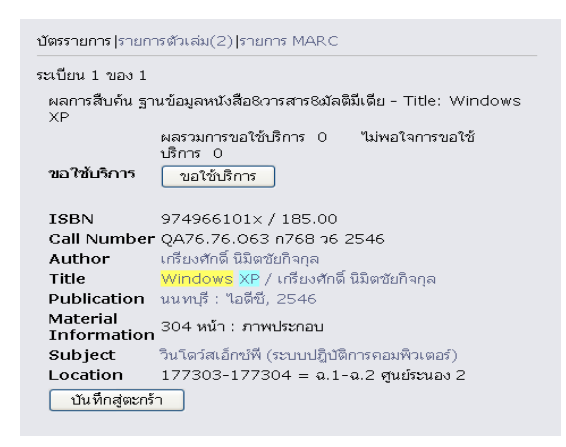

รายการ MARC : แสดงรายละเอียดเกี่ยวกับข้อมูลบรรณานุกรม ในรูปแบบของ MARC Tag

| เขต<br>ข้อมุล | ด้วบ่งชื้<br>1 | ด้าบ่งชื่<br>2 | ข้อมูล                                                     |
|---------------|----------------|----------------|------------------------------------------------------------|
| 001           | -              | ~              | vtls000057737                                              |
| 003           |                |                | VRT                                                        |
| 005           |                |                | 20050126154800.0                                           |
| 008           |                |                | 050126 2546 thaa 000 0 tha d                               |
| 020           |                |                | \a 974966101× / \c 185.00                                  |
| 039           |                | 9              | \y 200501261548 \z cat1                                    |
| 050           |                | 4              | \a QA76.76.063 \b n768 ว6 2546                             |
| 100           | 0              |                | \a เกรียงศักดิ์ นิมิตชัยกิจกุล                             |
| 245           | 1              | 0              | \a Windows XP / \c เกรียงศักดิ์ นิมิตชัยกิจ<br>กุล         |
| 260           |                |                | \a นนทบุรี : \b ไอดีซี, \c 2546                            |
| 300           |                |                | \a 304 หน้า : \b ภาพประกอบ                                 |
| 650           |                | 4              | \a วินโตว์สเอ็กซ์พี (ระบบปฏิบัติการ<br>กอมพิวเตอร์)        |
| 740           | 0              |                | \a ครบเครื่อง Windows XP                                   |
| 900           |                | r              | \a 177303-177304 = ฉ.1-ฉ.2 ศูนย์ระนะ<br>2<br>มันทึกสตะกรัว |

2.7 วิธีการการจัดเก็บและเรียกดูผลการสืบค้นโดยใช้ตะกร้า

การจัดเก็บผลการสืบค้น สามารถคลิกปุ่ม บ<del>ันทึกสูตะกร้า</del> เพื่อบันทึกผลการสืบค้น
 การเรียกดูผลการสืบค้น หลังจากที่ทำการบันทึกสู่ตะกร้า ระบบจะแสดงจำนวนผลการสืบค้น

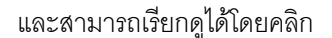

มือยู่ 1 ชื่อเรื่องในระเบียน

#### ตัวอย่างหน้าจอการแสดงผล

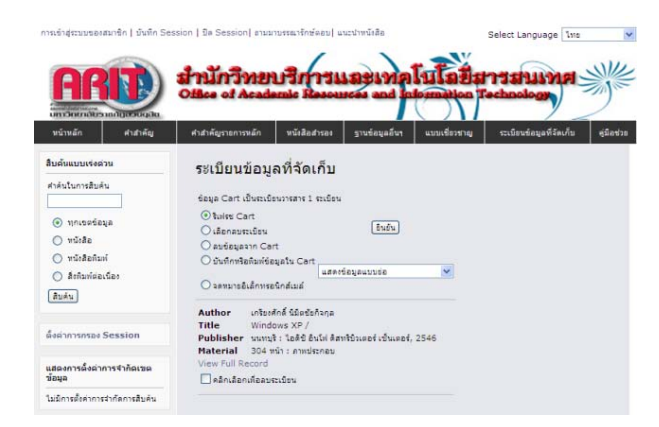

## 3. การตรวจสอบข้อมูลการยืม-คืนหนังสือ

- 3.1 คลิก "เข้าสู่ระบบสมาชิก"
- 3.2 พิมพ์ รหัสสมาชิก และรหัสผ่าน (เหมือนกับระบบ e-mail) หลังจากนั้น คลิก "Submit" หรือ

"ยื่นยัน"

| การเข้าสู่ระบบของสมาชิก) บันทึก Ses                                                                                                    | iion   บิด Session  ถามมาบรรณารักษ์ตอบ  แนะนำหนังสือ Select Language โทย                                             | * |
|----------------------------------------------------------------------------------------------------|----------------------------------------------------------------------------------------------------|---|
| ARD UNDER STATE                                                                                                    | สำนักวิทยบริการและเทคโนโลยีสารสนเทศ                                                                                  | と |
| หน้าหลัก คำสำคัญ                                                                                                    | ศาสาคัญรายการหลัก หนังสือสารอง ฐานข้อมูลอื่นๆ แบบเชื่อวชาญ ระเบียนข้อมูลที่จัดเก็บ คู่มีอช่ว                         | 8 |
| สิบสันแบบรังอ่าน<br>สารันในการสิบลัน<br>() ทกเธอร์อมูล<br>() หนังสือ<br>() หนังสือ<br>() หนังสือกับท์<br>() สิงหิมพ์อเนือง<br>(สิบมล์น) | สินอันไล่เรียง สืบค้น<br>คำค้น<br>ประเภท<br>ฐานข้องส<br>ข้อสสมุล Book&Journal&Media<br>เอ็มอัน<br>เอ็มอัน<br>เอ็มอัน |   |
| ตั้งค่าการกรอง Session                                                                                                    |                                                                                                    |   |
| แสดงการตั้งค่าการจำกัดเขต<br>ข้อมูล                                                                                                    |                                                                                                    |   |
| ไม่มีการตั้งค่าการจำกัดการสืบค้น                                                                                                    |                                                                                                    |   |

3.3 ระบบแสดงหน้าจอรายการสมาชิก ซึ่งประกอบไปด้วย 2 ส่วน

- Circulation Activity Summary
- Checked-Out Items

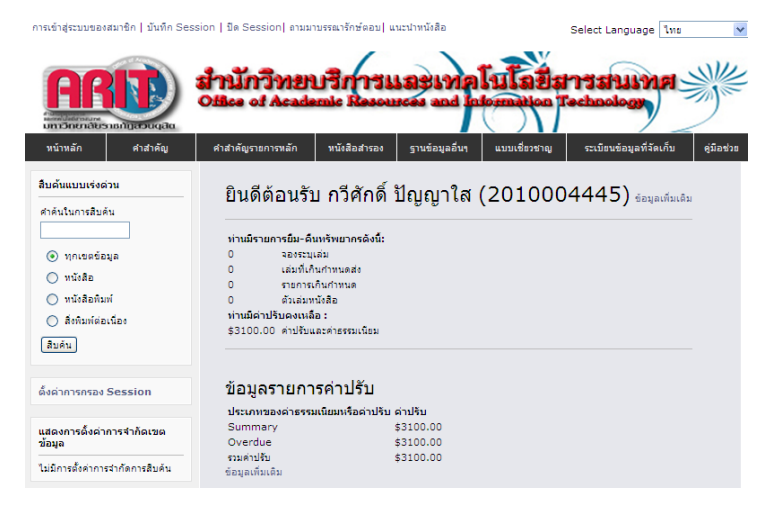

## 3.4 สามารถดูรายละเอียดของรายการสมาชิกในหน้าจอต่างๆ โดยคลิกที่ ระบบสมาชิก

| การเขาสระบบของส<br>สำ<br>มีสาย<br>มีสาย<br>มีมีสาย<br>มีสาย<br>มีสาย | <u>เมาชัก</u> บนทก Session   ปี<br>งด์ช้อมูลสมาชิก<br>เปรายการกิจกรรม<br>อมูลบัตรสมาชิก<br>ยการกิจกรรมส่าง ใ<br>เอ็ณรทิสน่าน<br>อกจากระบบ                                                                                                    | A Session   สามมาบรรณารกษตอบ   แนะนำหน่งสอ<br><b>Select Language </b> <u>โทย</u><br><b>มายโบโอยี่สารเสบเทศ</b><br><b>ส่ โก่องทางปอด Technology</b><br>อันฯ แบบเชื่อวชาญ ระเบียนข้อมูลที่จัดเก็บ อู่มีอช่วง                                   |
|----------------------------------------------------------------------------------------------------|----------------------------------------------------------------------------------------------------|----------------------------------------------------------------------------------------------------|
| สิบดันแบบเร่งดำ<br>ศาคันในการสิบดับ<br><ul> <li>ทุกเขตข่อมู</li> <li>ทุกเขตข่อมู</li> <li>ทนังสือ</li> <li>ทนังสือพิมพ์ต่อเ</li> <li>สิบดัน</li> </ul>                                                                                                    | หน<br>เล<br>เริ<br>เริ | นดีต้อนรับ กวีศักดิ์ ปัญญาใส (2010004445) <sub>ข้อมูลเพ็มเดิม</sub><br>านมิรายการยืม-ดินทรัพยากรดังนี้:<br>จองระบุเล่ม<br>เล่มที่เกินกำหนดส่ง<br>รายการเกินกำหนด<br>ดัวเล่มหนังสือ<br>านมีล่าปรับคงเหลือ :<br>3100.00 ค่าปรับและค่าธรรมเนียม |
| -                                                                                                    | สรุปรายการกิจกรรม<br>ข้อมูลบัตรสมาชิก                                                                                                    | เพื่อดูรายละเอียดข้อมูลของสมาชิกทั้งหมด<br>เพื่อดูรายละเอียดเกี่ยวกับข้อมูลสมาชิก                                                                                                    |

- รายการกิจกรรมต่าง เพื่อดูรายละเอียดเกี่ยวกับกิจกรรมของสมาชิก เช่น การยืม และการจอง

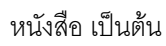

### ตัวอย่างหน้าจอต่าง ๆของรายการสมาชิก

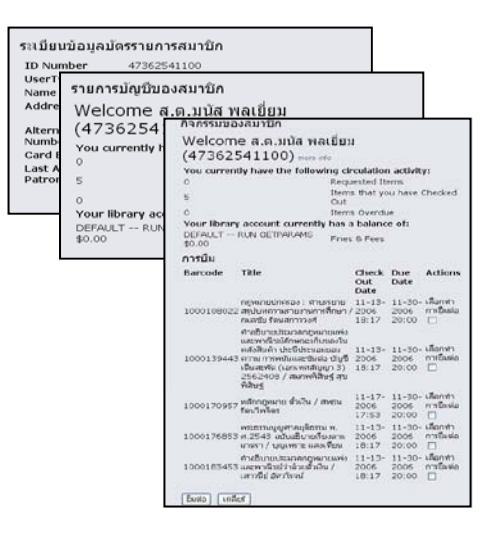

3.5 ออกจากระบบสมาชิกโดยคลิกปุ่ม

ออกจากระบบ

## 4. วิธีการสืบค้นข้อมูลห้องผลงานวิชาการ

- 4.1 พิมพ์รายการหนังสือที่ต้องการสืบค้น และเลือกประเภทการสืบค้น ดังนี้
  - ชื่อผู้แต่ง
  - ชื่อเรื่อง
  - เลขเรียกหนังสือ
  - การค้นทุกเขตข้อมูล
  - หัวเรื่อง

| ใส่คำ                                                                                                    | ค้นที่ต้องการ                                                                                                |
|----------------------------------------------------------------------------------------------------|----------------------------------------------------------------------------------------------------|
| 🍣 Arit Thesis 1.0                                                                                                    |                                                                                                    |
| ไฟล์ สีบค้น ยืมคืน เครื่อง                                                                                                    | ช่วยเหลือ                                                                                                    |
| สีบค้น: การศึกษา                                                                                                    | ซือเรื่อง-Title 🔽 🔍                                                                                          |
| š 🧐 🥗 🏟 🔤 🔘  <br>στιά                                                                                                    | ชื่อผู้แต่ง-Author<br>ชื่อเรื่อง-Inte<br>ยินดีด้อนรับ<br>เลขเรียกหนังสิอ-Callnumber<br>ทุกเขเต้อบูล-Anywhere |
| NASTEN 2301           9.         2.           1         1           2         3           4         5           7         8           9         10           14         15           15         17           18         19 |                                                                                                    |
| 21 22 23 24 25 26 27<br>28 29 30 31 1 2 3<br>4 5 6 7 8 9 10<br>34 5 7 8 9 10                                                                                                    | A idemic Resc                                                                                                |
|                                                                                                    | เลือกประเภทการสืบค้น                                                                                         |

4.2 หน้าจอแสดงผลการสืบค้น

ผู้ใช้บริการสามารถค้นหาหนังสือโดยการจดเลขเรียกหนังเสือ และชื่อเรื่อง เพื่อค้นหาตัวเล่ม

## จากชั้นวางหนังสือ

| การศึกกา 1 แล้ง          |              | SoAne The                              | • A                                                                                                 |
|--------------------------|--------------|----------------------------------------|----------------------------------------------------------------------------------------------------|
| 100 00 00 = 10           | 0            |                                        | - The                                                                                               |
|                          | manyadada    |                                        |                                                                                                    |
| HATSON 2551              | งพิสหนังสือ  | เจลเร็ดกหนังสือ                        | Saifae                                                                                              |
|                          | 31355        | 8F441 #235 #9 2542                     | โทรงการนำรังง : การศึกษาและพัฒนาลักษะการคือเพื่อปลูกสังค่านิทยเสรษฐกิจพอเพิ่มง ตามแนวพระราย         |
| 1 2 3 4 5 6              | 20057        | 0F724 +377 +6 2532                     | วัสรุ่นกันการศึกษาเป็นราชกรณี / จำงอง มีอนา                                                         |
| 8 9 10 11 12 13          | 19822        | 8F76 4858 n2 2528                      | การจัดหจีทรรมจะแสพระมาที่พระมากรศึกษา : Occupational and Educational Information / ธุรระด์ จัมห     |
| 22 23 24 25 26 27        | 60923        | 8J1578.15 #759 x6 25.                  | กุณธรรมนอาจโทรรรมสานโบพรูการศึกษาที่เพษ / มุขาศนีย์ คริพันธุ์                                       |
| 29 🛄 31 1 2 3            | 15278        | 804055 w631 n6 2534                    | การศึกษาพระพุทธศาสนา : A Study of Buddhism / พัฒาค เพื่อเรียนหรั                                    |
| _9 <b>⊷4</b> . 30/1/2551 | 22781        | 8Q4055 w631 n6 2535                    | การศึกษาพระพุทธศาสนา : A Study of Buddhism / พิมาต เพื่องมีนทร์                                     |
|                          | 11187        | BQ4570.E3 #769 n6 2                    | การศึกษาโขอตามแนววิธีโขต : การศึกษาโขตโนมีตันท่ะพุทธศาสนา / สุมารัตน์ มุมหกล้าย                     |
|                          | 22600        | DS571 w276 a7 2532                     | เฉกสารประกอบการสอบวิหา การศึกษาเอกสารและหนักฐานหางประวัติศาสตร์ / พฤพษ วัฒนพาพัย                    |
|                          | 21963        | DS589.C44 #588 n6 2                    | การพักษาเรือวิเทราะที่สำหานะร้องกาไวโนเพืองรัพทหรี : An Analytical Study of Dawai Legend in Char    |
|                          | 4356         | GR312 96                               | การศึกษานี้ขานพื้นน้ำน / วิมร สำครั                                                                 |
|                          | 14132        | GT1747 #843 +6 2532                    | รายงานการวิจัยเรื่อง การศึกษารวบรวมวิเคราะที่ชั่วโรนที่ไปในพี่มีใหวัดรู โรนมาครรองไทย / สูมัคร เพพา |
|                          | 20152        | GV1703 #782 n6 2536                    | การศึกษาการเล่นพื้นข้านรังหวัดแหาสารกาม / สุรษ สุวรรณะ                                              |
|                          | 22932        | GV1703.T5 ±166 #6                      | การศึกษาโรนมรกรรำโนต / แมนาน โศกม                                                                   |
|                          | 15355        | 6V1743 #7                              | การศึกษาการเล่นพื้นบ้านจึงหวัดแหาขารกาม / ธุระ ธุระรอะ                                              |
|                          | 2799         | H62 w7                                 | พรามต้องการเสริมสมรรมภาพนักวิรัตการศึกษา / พุทธินทร์ พุมพื่อ                                        |
|                          | 13716        | H62 sl417 s6 2532                      | ราสงานการวิจัด ภางศึกษาปัญหาส่วนตัวปัญหาอังคม และปัญหาการเร็ตแสงเน็กศึกษาวิทสาลัตครู : The St       |
|                          | <            |                                        |                                                                                                    |
|                          | Texcilerinis |                                        |                                                                                                    |
|                          | 10THELEUM    | ************************************** | BOTHE Contraction                                                                                   |
|                          | 121010       | 10001                                  |                                                                                                    |
| รหัสหนัง                 | สือ          | เลขเรียกหา                             | นังสือ ที่อเรื่อง                                                                                   |
|                          |              | thot John                              |                                                                                                    |

สามารถติดต่อสอบถามเพิ่มเติมได้ที่ กลุ่มงานพัฒนาทรัพยากรสารสนเทศ หมายเลขโทรศัพท์ 0-2244-5305 และ 0-2244-5333